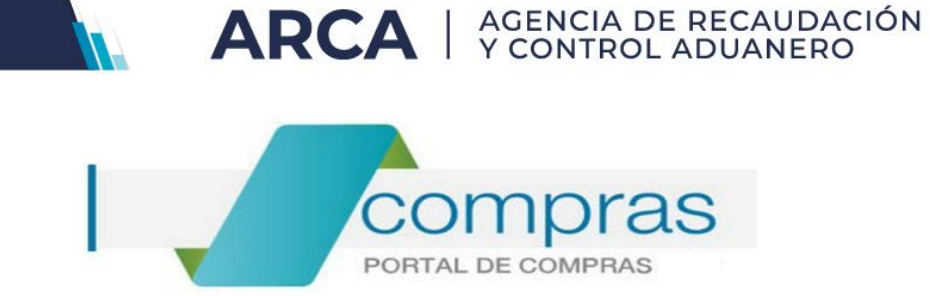

# Portal de Compras ARCA

Material de Apoyo para la Inscripción de Oferentes, Administración de usuarios y Modificación de Datos.

Versión 3.0

| Portal de Compras ARCA                              | Versión: 3.0      |
|-----------------------------------------------------|-------------------|
| Material de Apoyo para la Inscripción de Oferentes, | Fecha: 28/05/2025 |
| Administración de usuarios y Modificación de Datos. |                   |

## CONTENIDO

| Introducción                                                                             | 3    |
|------------------------------------------------------------------------------------------|------|
| Requerimientos técnicos                                                                  | 3    |
| Información disponible en el Sistema Portal de Compras ARCA                              | 4    |
| Información específica del Proceso de Inscripción en el Sistema Portal de Compras ARCA   | 5    |
| PASO 1: Adhesión del servicio "Portal de Compras – Proveedores" con CUIT y Clave Fiscal. | 6    |
| PASO 2: Creación de nuevos usuarios que actuarán en nombre del Proveedor.                | 8    |
| PASO 3: Carga del Formulario de Pre-Inscripción                                          | . 10 |
| PASO 4: Descarga de la Documentación Obligatoria.                                        | . 13 |
| PASO 5: Carga de la Documentación Obligatoria                                            | . 14 |
| PASO 6: Modificación y actualización de datos                                            | . 17 |
| Consulta sobre el Estado Registral                                                       | . 22 |

| Portal de Compras ARCA                              | Versión: 3.0      |
|-----------------------------------------------------|-------------------|
| Material de Apoyo para la Inscripción de Oferentes, | Fecha: 28/05/2025 |
| Administración de usuarios y Modificación de Datos. |                   |

#### Introducción.

El **Sistema Portal de Compras ARCA** es el sistema electrónico de gestión de las compras y contrataciones de la Agencia de Recaudación y Control Aduanero, el cual permite la participación de los compradores, proveedores y la comunidad.

A través de esta plataforma, las Unidades con Capacidad de Contratación (UCC) tramitan y publican sus Procesos de Compra y los interesados presentan sus ofertas de forma ágil, transparente y segura.

Los oferentes interesados deberán Pre-inscribirse y cumplir con el procedimiento de Registro de Autenticación de Proveedores.

Para ello deben ingresar al sistema Portal de Compras ARCA a través de la página principal de ARCA: <u>https://www.arca.gob.ar/</u> con CUIT y Clave Fiscal de la persona física o jurídica interesada y completar el Formulario de Pre-inscripción.

#### Requerimientos técnicos.

Para ingresar al Sistema Portal de Compras ARCA deberás utilizar un navegador de internet. Se recomienda el uso de Chrome o Internet Explorer.

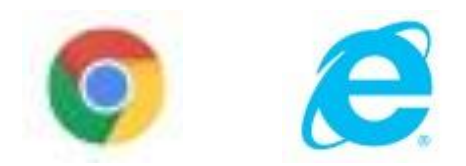

| Portal de Compras ARCA                              | Versión: 3.0      |
|-----------------------------------------------------|-------------------|
| Material de Apoyo para la Inscripción de Oferentes, | Fecha: 28/05/2025 |
| Administración de usuarios y Modificación de Datos. |                   |

## Información disponible en el Sistema Portal de Compras ARCA.

En el siguiente link: <u>www.arca.gob.ar/compras</u>, podrás encontrar información pública respecto a los Procesos de Compra efectuados mediante esta herramienta.

| 1                                                                                                    | Q                                                                                            |
|----------------------------------------------------------------------------------------------------|----------------------------------------------------------------------------------------------|
| Soy Proveedor P<br>Inscripción y datos útiles                                                              | Procesos de compra Boletín Oficial<br>Búsqueda avanzada Registro de publicación              |
| Consultas frecuentes                                                                                       | Búsquedas frecuentes                                                                         |
| Licitaciones de apertura en los último<br>días<br>Licitaciones de los últimos 90 días                      | Búscar Items<br>Consulte los items existentes en el catálogo                                 |
| Licitaciones de apertura próxima<br>Próximas licitaciones                                                  | Búsqueda de proveedores<br>Registro de Proveedores                                           |
| Subastas Públicas del Área Central<br>realizadas en los últimos 90 días<br>Subastas de los últimos 90 días | Otras búsquedas                                                                              |
| Subastas Públicas del Área Central,<br>próximas a realizar<br>Próximas Subastas                            | Sanciones<br>Consultá los actos administrativos que aplican<br>sanciones a los proveedores   |
| Procesos de compra gestionados fue<br>Portal de Compras AFIP                                               | ra de                                                                                        |
| Capacidad de Contratación descentralizadas y po<br>Central.                                                | r AFIP Declaración jurada de intereses Nómina de funcionarios del Decreto 202/17 artículo 2º |

| Portal de Compras ARCA                              | Versión: 3.0      |
|-----------------------------------------------------|-------------------|
| Material de Apoyo para la Inscripción de Oferentes, | Fecha: 28/05/2025 |
| Administración de usuarios y Modificación de Datos. |                   |

#### Información específica del Proceso de Inscripción en el Sistema Portal de Compras ARCA.

Para informarte respecto a que documentación presentar y acceder al Material de Apoyo para realizar la Pre-Inscripción como oferente, deberás ingresar en el link: <u>www.arca.gob.ar/compras</u>, ir a la opción "<u>SOY PROVEEDOR</u>" y luego hacer clic en la opción "<u>INSCRIPCION</u>". Allí encontraras el "**Procedimiento de Inscripción**" y la "**Documentación a presentar**".

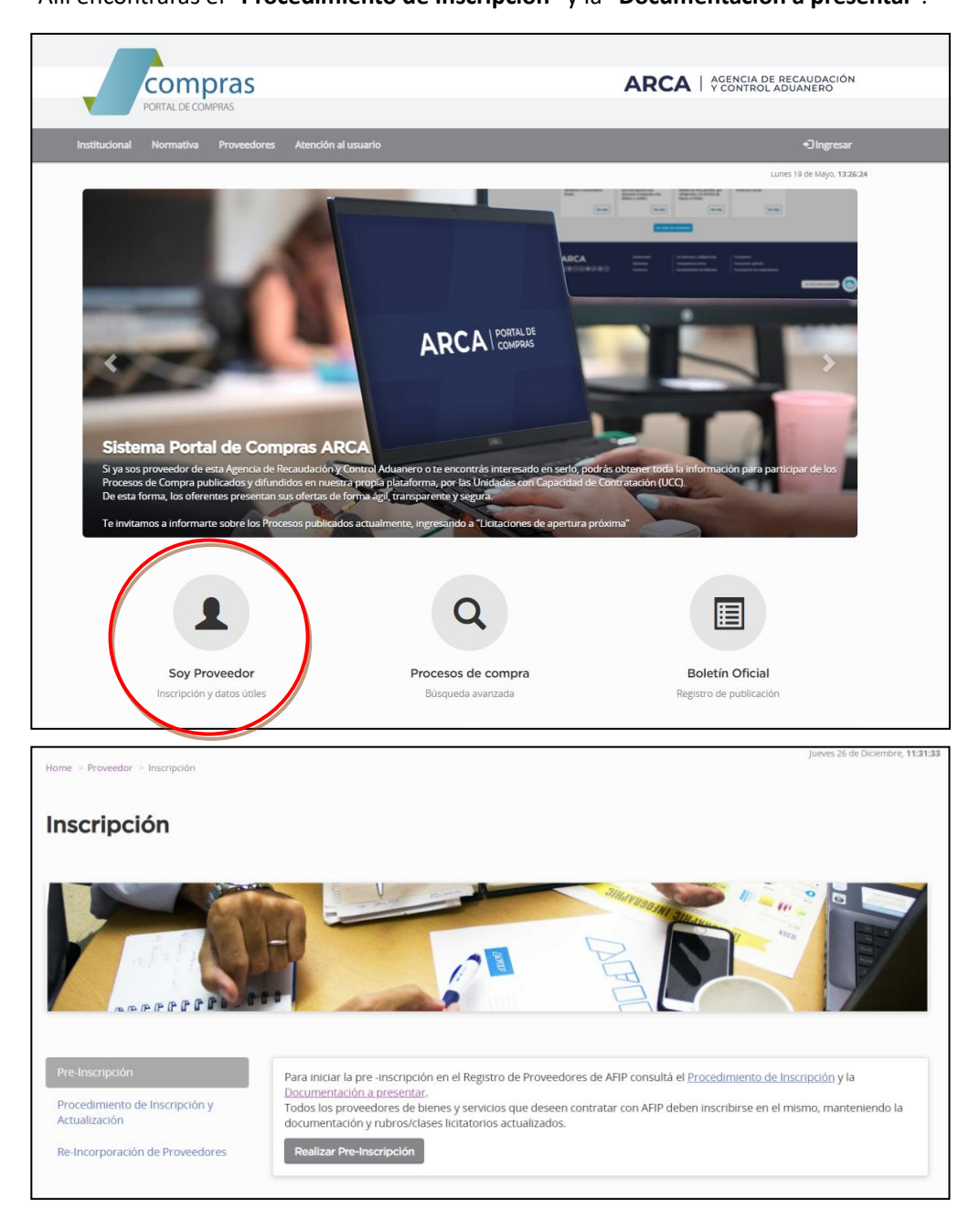

| Portal de Compras ARCA                              | Versión: 3.0      |
|-----------------------------------------------------|-------------------|
| Material de Apoyo para la Inscripción de Oferentes, | Fecha: 28/05/2025 |
| Administración de usuarios y Modificación de Datos. |                   |

# PASO 1: Adhesión del servicio "Portal de Compras – Proveedores" con CUIT y Clave Fiscal.

Para registrarte como Proveedor, primero deberás adherir dicho Servicio ingresando a la página principal de ARCA: <u>https://www.arca.gob.ar</u>.

a) Ingresar con Clave Fiscal:

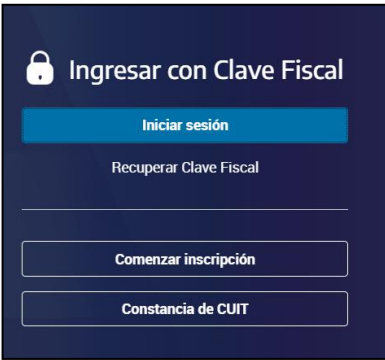

b) Seleccionar el servicio "Administrador de Relaciones".

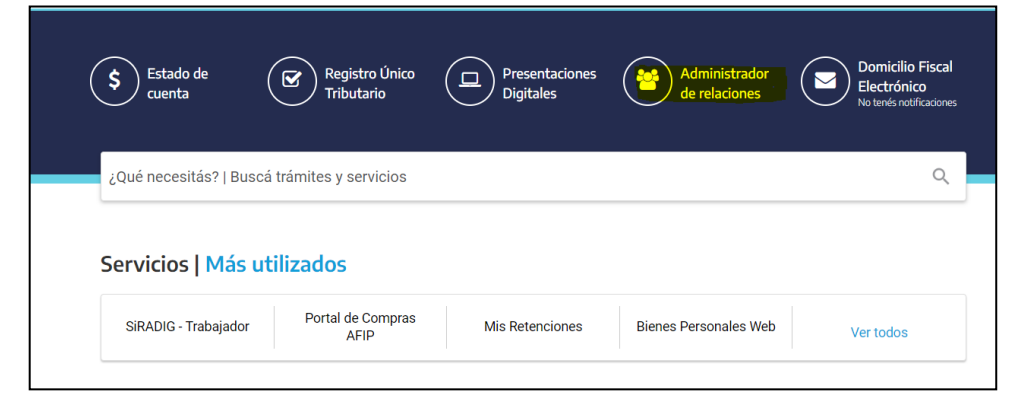

c) Hacer clic en "ADHERIR SERVICIO", y seleccionar para que persona física o jurídica operará:

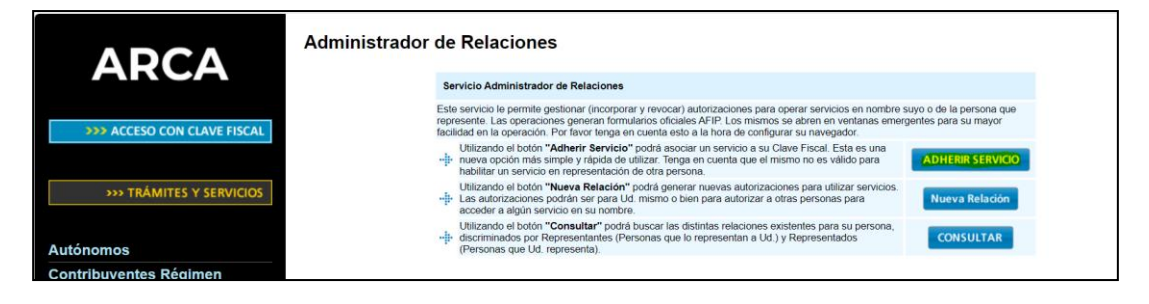

| Portal de Compras ARCA                              | Versión: 3.0      |
|-----------------------------------------------------|-------------------|
| Material de Apoyo para la Inscripción de Oferentes, | Fecha: 28/05/2025 |
| Administración de usuarios y Modificación de Datos. |                   |

| ) e     | Bienvenido  | Usuario.            |                   | [20-:           | -5]  |    |  |
|---------|-------------|---------------------|-------------------|-----------------|------|----|--|
|         |             |                     | Autoridad         | de Aplicación   | 1    |    |  |
| or sele | ocione el c | ontribuyente para e | al que va a opera | r este servicio | 5    |    |  |
|         |             | Seleccione          | ti.               |                 | 18   |    |  |
|         |             |                     |                   | Tion.           | [30- | 6] |  |
|         |             |                     |                   | 120-            | -0]  |    |  |
|         |             |                     |                   |                 |      |    |  |

d) Hacer clic en el botón **"Adherir servicio"**, buscar la opción ARCA **"Servicios Interactivos"** y elegir el Servicio **"Portal de Compras ARCA – Proveedores"**.

|                            | Administrador de Relaciones                      |                                                                                                    |  |  |
|----------------------------|--------------------------------------------------|----------------------------------------------------------------------------------------------------|--|--|
| ARCA                       |                                                  | Bienvenido Usuario                                                                                                    |  |  |
|                            |                                                  | Actuando en representación de                                                                                                    |  |  |
|                            |                                                  | Selección de Servicio a Habilitar                                                                                                    |  |  |
| ACCESO CON CDAVE FISCAL    |                                                  | El siguiente es un listado de los servicios que                                                                                                    |  |  |
|                            |                                                  | Recuerde que ciertos servicios exigen que el usuario tenga un mínimo nivel de seguridad y otros requieren que<br>el Representado cumpla con ciertas condiciones para poder realizar la Autorización. |  |  |
| >>> TRÁMITES Y SERVICIOS   |                                                  |                                                                                                    |  |  |
|                            | ANAC Administración Naciona<br>de Aviación Civil | J                                                                                                    |  |  |
| Autónomos                  | ANGEG                                            | 1                                                                                                    |  |  |
| Contribuyentes Régimen     | M AINSES                                         | J                                                                                                    |  |  |
| General                    | ADI Adm. Prov. de Impuestos                      | )                                                                                                    |  |  |
| Empleadores                | Provincia de Santa Fe                            | J                                                                                                    |  |  |
| Empleados                  | Administración Tributaria                        | )                                                                                                    |  |  |
| Futuros Contribuyentes     | Mendoza                                          | J                                                                                                    |  |  |
| Monotributistas            | AT=3                                             | )                                                                                                    |  |  |
| Empleados de Casas         |                                                  |                                                                                                    |  |  |
| Particulares               |                                                  | )                                                                                                    |  |  |
| Operadores de Comercio     | EMPLEO                                           | J                                                                                                    |  |  |
| Exterior                   | Agencia de Recaudación Fu                        | -<br>equina                                                                                                    |  |  |
| Viajeros                   | AGENCIA Provincia da                             |                                                                                                    |  |  |
| Usuarios Aduaneros         | TRIBUTARIA Rio Negro                             |                                                                                                    |  |  |
| Organismos de la Seguridad | 1001                                             |                                                                                                    |  |  |
| Social                     |                                                  |                                                                                                    |  |  |
|                            | Servicios Interactivos                           | -                                                                                                    |  |  |
| Accesos más utilizados     | WebServices                                      | -                                                                                                    |  |  |

| Portal de Compras AFIP<br>Portal de Compras AFIP - Proveedore | es                                                            |
|---------------------------------------------------------------|---------------------------------------------------------------|
|                                                               | Portal de Compras AFIP<br>Portal de Compras AFIP - Proveedore |

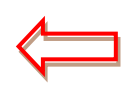

\*<u>IMPORTANTE</u>\*: En el caso de las personas físicas y/o jurídicas que deseen que un Representante Legal y/o Apoderado actúe en su representación, estas figuras deberán gestionar la relación correspondiente.

| Portal de Compras ARCA                              | Versión: 3.0      |
|-----------------------------------------------------|-------------------|
| Material de Apoyo para la Inscripción de Oferentes, | Fecha: 28/05/2025 |
| Administración de usuarios y Modificación de Datos. |                   |

#### PASO 2: Creación de nuevos usuarios que actuarán en nombre del Proveedor.

Para cargar nuevos usuarios y generar las autorizaciones con el fin de operar en el Sistema Portal de Compras ARCA en su nombre, se deberá crear una **"Nueva Relación"** mediante el **"Administrador de Relaciones"** ingresando a la página principal de ARCA: <u>https://www.arca.gob.ar</u>.

# \*<u>IMPORTANTE</u>\*: Las autorizaciones podrán ser para Ud. mismo o bien para que otras personas puedan acceder a cualquier servicio en su nombre.

Esta acción podrá ser efectuada al momento de adherir el servicio o en cualquier momento posterior.

a) Ingresar con Clave Fiscal y seleccionar el servicio "Administrador de Relaciones".

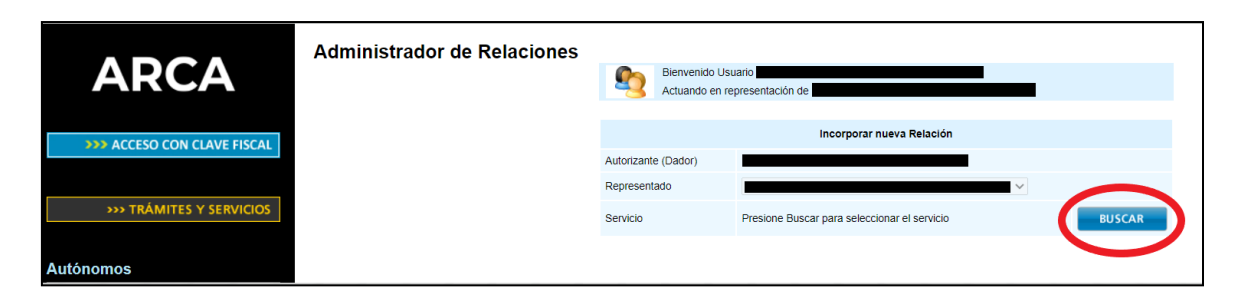

Hacer clic en **"BUSCAR"** y seleccionar la opción **"ARCA"**, luego seleccionar la opción **"Servicios Interactivos"** y elegir el servicio **"Portal de Compras ARCA - Proveedores"**.

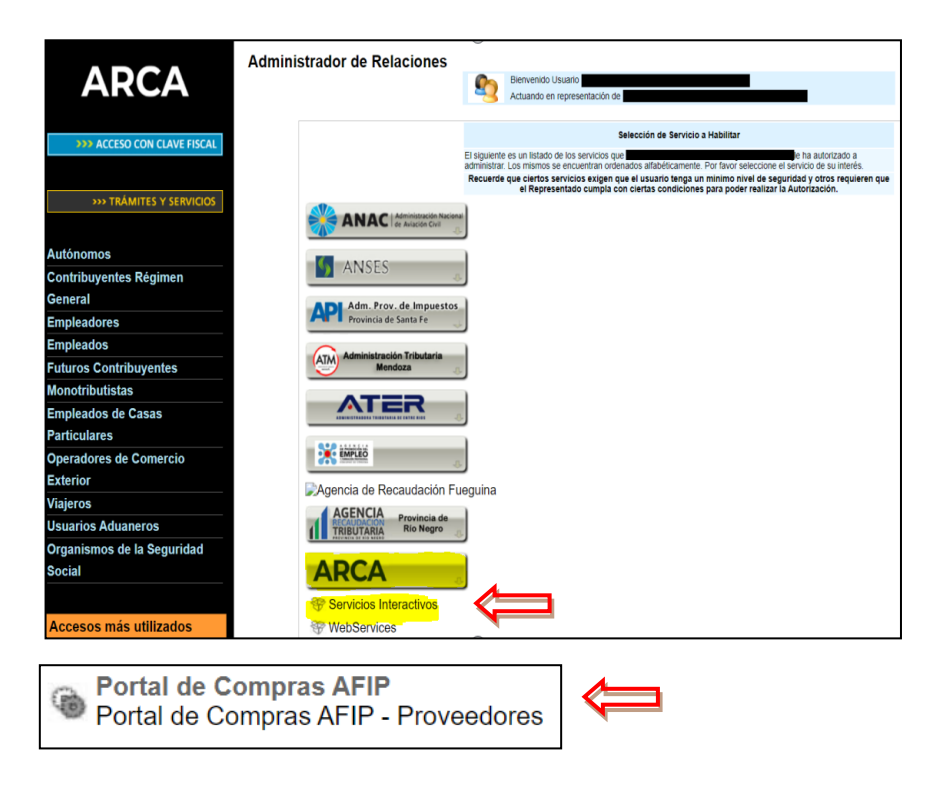

| Portal de Compras ARCA                              | Versión: 3.0      |
|-----------------------------------------------------|-------------------|
| Material de Apoyo para la Inscripción de Oferentes, | Fecha: 28/05/2025 |
| Administración de usuarios y Modificación de Datos. |                   |

b) A continuación deberás buscar el **N° de CUIT del Representante** que será el <u>nuevo usuario</u> que podrá operar en el sistema Portal de Compras ARCA.

| ARCA                                                                                | Administrador de Relaciones                                                             | Bienvenido U<br>Actuando en         | Jsuaño<br>representación de                                                              |
|-------------------------------------------------------------------------------------|-----------------------------------------------------------------------------------------|-------------------------------------|------------------------------------------------------------------------------------------|
| >>> ACCESO CON CLAVE FISCAL                                                         |                                                                                         |                                     | Incorporar nueva Relación                                                                |
|                                                                                     |                                                                                         | Autorizante (Dador)<br>Representado |                                                                                          |
| TRÁMITES Y SERVICIOS                                                                |                                                                                         | Servicio                            | Portal de Compras AFIP (Nivel de seguridad mínimo requerido 3) BUSCAR                    |
| A                                                                                   |                                                                                         | Representante                       | Presione Buscar para seleccionar el Representante BUSCAR                                 |
| Contribuyentes Régimen                                                              |                                                                                         |                                     |                                                                                          |
| Bienvenido l<br>Actuando er                                                         | Jsuario                                                                                 | [27-                                | -8]<br>[30- <b>1000</b> -2]                                                              |
|                                                                                     | Selección del Rep                                                                       | resentante                          | a autorizar                                                                              |
| Esta generando una nue<br>s ervicio que s eleccionó e<br>Física con Clave Fisical h | va autorizacion para el servicio C<br>es un servicio interactivo. Para ha<br>abilitada. | compras (Niv<br>acer efectiva l     | vel de seguridad mínimo requerido 3). E<br>la autorización deberá designar a una persona |
| La pers ona /                                                                       | [30-                                                                                    | -2]lo ha aut                        | orizado para delegar este servicio en su nombre.                                         |
| CUIT/CUIL/CDI Usuario                                                               | 20111111118 ×                                                                           | i delegar este                      | servicio)                                                                                |

c) Por último, deberás confirmar la nueva relación.

| CONFIRMAR |  |
|-----------|--|
|           |  |

Tener en cuenta que el usuario que tome la figura de Administrador Legitimado deberá poseer una relación para este servicio y será el UNICO SUJETO HABILITADO para confirmar oferta HASTA la fecha y hora de Apertura prevista en el cronograma del Proceso. Dicho sujeto podrá ser Apoderado y/o Representante Legal.

<u>IMPORTANTE</u>: Ingresando a la página principal de ARCA: https://www.arca.gob.ar/ opción "Clave Fiscal" - "Mas Información" - podrás encontrar mayor información sobre el Administrador de Relaciones.

| Portal de Compras ARCA                              | Versión: 3.0      |
|-----------------------------------------------------|-------------------|
| Material de Apoyo para la Inscripción de Oferentes, | Fecha: 28/05/2025 |
| Administración de usuarios y Modificación de Datos. |                   |

### PASO 3: Carga del Formulario de Pre-Inscripción

Deberás ingresar a la página principal de ARCA: <u>https://www.arca.gob.ar</u> y allí ingresar al Servicio "Portal de Compras ARCA".

| ARCA   AGENCIA DE RE       | CAUDACIÓN<br>UANERO          |                                                 |                                | 2                                                          |
|----------------------------|------------------------------|-------------------------------------------------|--------------------------------|------------------------------------------------------------|
| <b>\$</b> Estado de cuenta | Registro Único<br>Tributario | Presentaciones<br>Digitales                     | Administrador<br>de relaciones | Domicilio Fiscal<br>Electrónico<br>No tenés notificaciones |
| ¿Qué necesitás?   Buscá    | trámites y servicios         |                                                 |                                | ٩                                                          |
| Servicios   Más uti        | lizados                      |                                                 |                                |                                                            |
| Portal de Compras<br>AFIP  | SiRADIG - Trabajador         | Ganancias Personas<br>Humanas – Portal<br>integ | Mis Aplicaciones Web           | Ver todos                                                  |

Al ingresar por primera vez al Portal, se desplegará el Formulario de "Pre-inscripción de Proveedor". Deberá completarlo de acuerdo al tipo de personería correspondiente. (Los datos obligatorios tienen un asterisco rojo (\*) previo al enunciado)

| Datos de la Em | npresa / Persona | a                                                                                                    |                                                                                                    |
|----------------|------------------|----------------------------------------------------------------------------------------------------|----------------------------------------------------------------------------------------------------|
| * Tipo de Pro  | sveedor          | Persona Fisica         Persona Fisica         Parsona Jurídica         Osociedades de Hecho         Cooperativas         Unión Transitoria de Empresas         Talleres Protegidos de Producción         Osociedades Anónimas         Sociedades Ronónimas         Otras Formas Societarias (Ej: Colectiva, en Com. Simp., S.C.A., de Cap. e. Ind.).         Organismo Público         Extranjero         Persona fuica extranjera no residente en el país | Seleccione el tipo de proveedor que v<br>a registrar y en función de ello se<br>desplegará el formulario<br>correspondiente. |

| Portal de Compras ARCA                              | Versión: 3.0      |
|-----------------------------------------------------|-------------------|
| Material de Apoyo para la Inscripción de Oferentes, | Fecha: 28/05/2025 |
| Administración de usuarios y Modificación de Datos. |                   |

El proveedor debe **agregar y seleccionar** del catálogo disponible, los **Rubros / Clases** a los cuales desea inscribirse.

| C | se | Opciones |
|---|----|----------|
|   |    |          |
|   |    |          |

<u>IMPORTANTE</u>: Es responsabilidad de cada oferente mantener actualizados los datos cargados en el Sistema Portal de Compras ARCA, así como también agregar correctamente los Rubros y Clases correspondientes a su actividad, ya que el sistema notifica automáticamente cuando se publica un Proceso en función a las clases cargadas.

Deberá completar los datos y campos obligatorios y para finalizar la Pre-inscripción, deberá presionar el botón "Pre-inscribir proveedor".

| ombres Apellic<br>1 <u>po debe llena</u><br>ar los da tos de<br>para su auten<br>fa de interacti | los Número de<br><u>rse únicamenta</u><br>I Representant<br>ticación. El "Ac                       | CUIT                                                                                                    | Tipo de<br>documento                                                                                                    | Número de<br>documento                                                                                                    | Nombre<br>de<br>usuario                                                                                                    | Correo<br>electrónico<br>de contacto                                                                                                    | Correo<br>electróni<br>alternativ | Límite para<br>co Oferta<br>o Electrónica                                                                                                    | Monto<br>Límite por<br>Oferta<br>Electrónica | Autorizado<br>para<br>Ofertar | Opciones                  |
|--------------------------------------------------------------------------------------------------|----------------------------------------------------------------------------------------------------|----------------------------------------------------------------------------------------------------|----------------------------------------------------------------------------------------------------|----------------------------------------------------------------------------------------------------|----------------------------------------------------------------------------------------------------|----------------------------------------------------------------------------------------------------|-----------------------------------|----------------------------------------------------------------------------------------------------|----------------------------------------------|-------------------------------|---------------------------|
| i <u>po debe llena</u><br>ar los da tos de<br>para su auten<br>la de interacti                   | rse únicamente<br>l Representan<br>ticación. El "Ac                                                | ≥ siquien :                                                                                                    |                                                                                                    | Agrega                                                                                                    |                                                                                                    |                                                                                                    |                                   |                                                                                                    |                                              |                               |                           |
| <u>ipo d'ebe llena</u><br>ar los da tos de<br>para su auten<br>fa de interacti                   | <u>rse únicamenta</u><br>I Representan<br>ticación. El "Ac                                         | e si quien :                                                                                                    |                                                                                                    |                                                                                                    | ar Repre                                                                                                    | sentante Ler                                                                                                    | gal                               |                                                                                                    |                                              |                               |                           |
| / Miembros d<br>cios / Miembr<br>ombres                                                          | lel Directoric<br>os del Directo<br>Apellidos                                                      | )<br>Númer                                                                                                    | o de CU.I.T                                                                                                    | Tipo de<br>docume<br>gregar Soc                                                                                                    | nto r<br>cio / Mie                                                                                                    | Vúmero de<br>Jocumento<br><b>embro del D</b> i                                                                                                    | Cargo                             | Estado Gvil<br>Casado                                                                                                    | Datos Cóny                                   | nige Op                       | ciones                    |
| e los datos del                                                                                  | / de los socio/                                                                                    | 's miembr                                                                                                    | o/s del dire                                                                                                    | ctorio presio                                                                                                    | mando el l                                                                                                    | botón corresp                                                                                                    | ondiente.                         |                                                                                                    |                                              |                               |                           |
| <u>ión Jurada:</u><br>bajo jurament<br>onsabilizo de s                                           | o que la inform<br>u veracidad y r                                                                 | sación con<br>me compr                                                                                                    | isignada pre<br>ometo a fac                                                                                                    | cedentemen<br>ilitar su veril                                                                                                    | ste y la do<br>ficación p                                                                                                    | cumentación<br>or parte de la                                                                                                    | presentad<br>Administr            | la revisten cará<br>ación Federal (                                                                                                    | icter de Decl<br>le Ingresos I               | laración Jur<br>Públicos.     | ada. Asimi                |
|                                                                                                  | / Miembros d<br>clos / Miembr<br>ombres<br>e los datos del<br><u>ión Jura dai</u><br>bajo jurament | / Miembros del Directorio<br>dos / Miembros del Directo<br>ombres Apellidos<br>e los datos del / de los socio,<br><u>ión Jurada:</u><br>bajo juramento que la inform<br>onsabilizo de su veracidad y | / Miembros del Directorio<br>cios / Miembros del Directorio<br>ombres Apellidos Númer<br>e los datos del / de los socio / s miembr<br><u>ión Jurada:</u><br>bajo juramento que la información con<br>onsabilizo de su veracidad y me compr | / Miembros del Directorio<br>cios / Miembros del Directorio<br>ombres Apellidos Número de C.U.I.T<br>A<br>e los datos del / de los socio /s miembro/s del directorio<br>tión Jurada:<br>bajo juramento que la información consignada pre<br>nosabilizo de su veracidad y me comprometo a fac | / Miembros del Directorio<br>cios / Miembros del Directorio<br>ombres Apellidos Número de CU.I.T Too de<br>docume<br>Agregar Sor<br>e los datos del / de los socio/s miembro/s del directorio presir<br><u>ión Jurada:</u><br>bajo juramento que la información consignada preceden teme | / Miembros del Directorio<br>cios / Miembros del Directorio<br>ombres Apellidos Número de CUJ.T Tpo de documento o<br>Agregar Socio / Mie<br>e los datos del / de los socio/s miembro/s del directorio presionando el<br><u>ión Juradar</u><br>bajo juramento que la información consignada preceden temente y la do<br>nasbilizo de su veracidad y me comprometo a facilitar su verificación p | / Miembros del Directorio         | / Miembros del Directorio<br>cios / Miembros del Directorio<br>ombres Apellidos Número de CU.I.T. Tpo de Número de documento Cargo I<br>Agregar Socio / Miembro del Directorio<br>e los datos del / de los socio /s miembro/s del directorio presionando el botón correspondiente.<br>tión Jurada:<br>bajo juramento que la información consignada precedentemente y la documentación presentad<br>nosabilizo de su veracidad y me comprometo a facilitar su verificación por parte de la Administr | / Miembros del Directorio                    | / Miembros del Directorio     | / Miembros del Directorio |

| Portal de Compras ARCA                              | Versión: 3.0      |
|-----------------------------------------------------|-------------------|
| Material de Apoyo para la Inscripción de Oferentes, | Fecha: 28/05/2025 |
| Administración de usuarios y Modificación de Datos. |                   |

El sistema enviará un aviso a los correos electrónicos declarados en el Formulario y arrojará el siguiente mensaje: "La actualización ha sido realizada con éxito"

| C POI           | OMPRAS                                      |                   |                                                 |                                                 |   | A DE RECAUDACIÓN<br>ROL ADUANERO   |
|-----------------|---------------------------------------------|-------------------|-------------------------------------------------|-------------------------------------------------|---|------------------------------------|
| Administrador + |                                             |                   | Documento Contractual +                         | Acuerdo Marco +                                 | 1 | Salir <b>G</b>                     |
|                 |                                             |                   |                                                 |                                                 |   | Martes 20 de Mayo, <b>12:32:18</b> |
| C               | <b>Éxito</b><br>Mensaje: La Actualización l | na sido realizada | con éxito.                                      |                                                 |   |                                    |
| Ir al Escrito   | rio                                         |                   |                                                 |                                                 |   |                                    |
|                 |                                             |                   | ARCA - v6.0.2.10_<br>sobre Navegadores   Términ | COMPRAR<br>os y Condiciones de Uso   <u>C</u> L |   |                                    |

| Portal de Compras ARCA                              | Versión: 3.0      |
|-----------------------------------------------------|-------------------|
| Material de Apoyo para la Inscripción de Oferentes, | Fecha: 28/05/2025 |
| Administración de usuarios y Modificación de Datos. |                   |

#### PASO 4: Descarga de la Documentación Obligatoria.

La documentación que se debe subir al Sistema Portal de Compras ARCA, podrán descargarla ingresando al link: <u>https://afipcompras.afip.gob.ar</u> opción **"Soy Proveedor"**, luego elegir la opción **"Inscripción**" y luego seleccionar **"Procedimiento de Inscripción y Actualización"** y/o **"Modelos de Declaraciones Juradas"**.

Allí también encontrarán un "Detalle de Documentación a Presentar" (según personería jurídica), para mayor explicación.

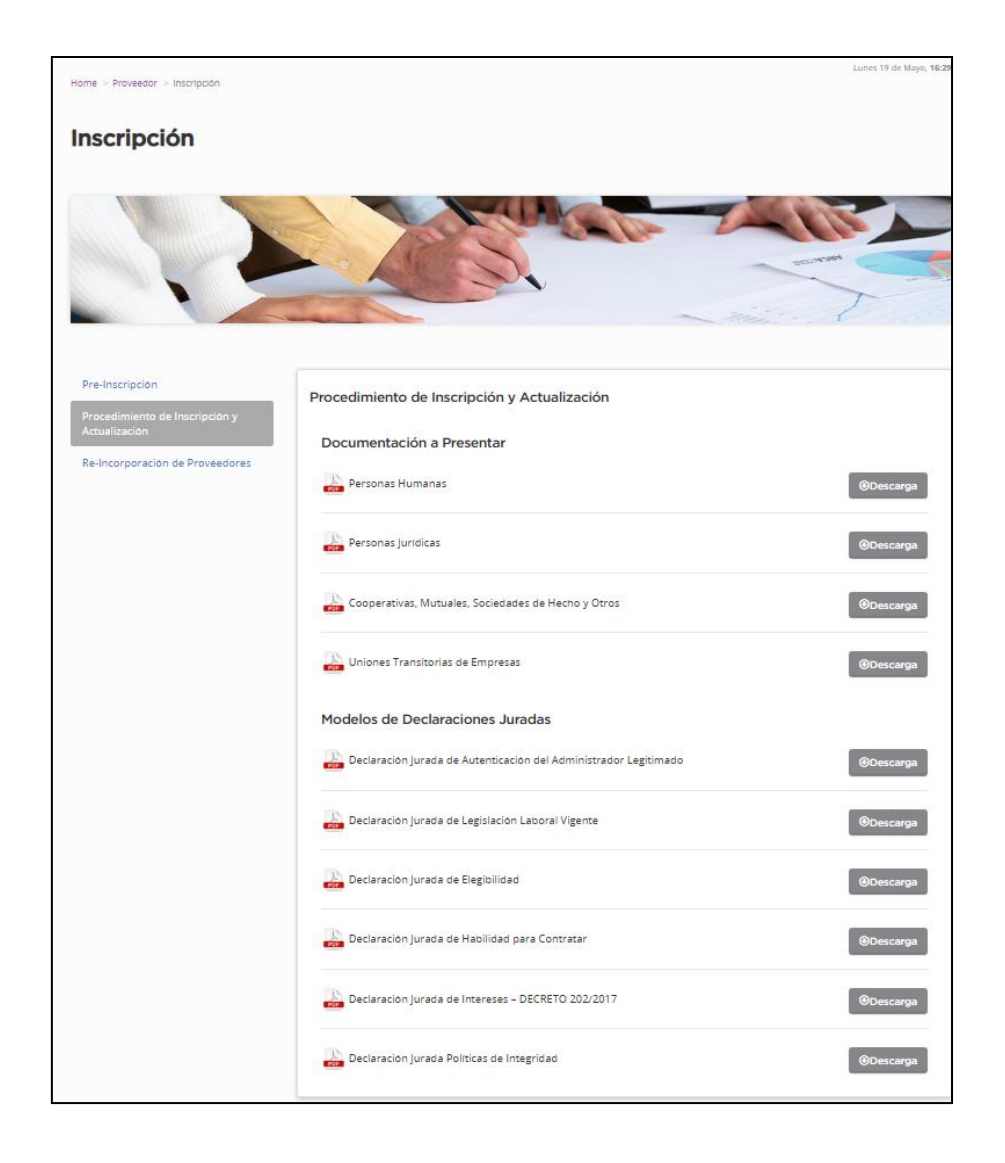

| Portal de Compras ARCA                              | Versión: 3.0      |
|-----------------------------------------------------|-------------------|
| Material de Apoyo para la Inscripción de Oferentes, | Fecha: 28/05/2025 |
| Administración de usuarios y Modificación de Datos. |                   |

## PASO 5: Carga de la Documentación Obligatoria.

Reunida toda la documentación que requiere el Sistema Portal de Compras ARCA, la carga se realiza desde el menú **"Administrador"**, opción **"Presentar Documentación"**:

| POF               | OMPRAS              |             |                         |                     |   | A DE RECAUDACIÓN<br>ROL ADUANERO   |
|-------------------|---------------------|-------------|-------------------------|---------------------|---|------------------------------------|
| Administrador -   | Proceso de Compra 🗸 | Garantías 🝷 | Documento Contractual 🗸 | Acuerdo Marco 👻     | L | Salır 🕒                            |
| Modificar Datos d | lel Proveedor       |             |                         |                     |   | Martes 20 de Mayo, <b>12:49:01</b> |
| Presentar Docum   | Proveedor           |             |                         |                     |   |                                    |
| Administrar Usua  | rios                |             |                         | -                   |   |                                    |
| Consultar Estado  | Registral           |             |                         | CA                  |   |                                    |
|                   |                     |             | Agencia de Recaudació   | n y Control Aduaner | 0 |                                    |

Se desplegará el detalle de la **"Documentación a presentar"** y la carga se realiza haciendo clic en la columna **"Acciones"**. Luego se deberá **"Elegir archivo"** y subirlo en **"Ingresar Archivo"**.

| Documentación                                                                             | Obligatorio | Fecha de Vencimiento | Estado    | Acciones |
|-------------------------------------------------------------------------------------------|-------------|----------------------|-----------|----------|
| DDJJ de elegibilidad                                                                      | SI          |                      | Pendiente |          |
| DDJJ de Intereses Dto. 202/17                                                             | SI          |                      | Pendiente |          |
| DNI Administrador Legitimado                                                              | NO          |                      | Pendiente |          |
| Declaración Jurada de Políticas de Integridad en los Procesos de<br>Contratación          | SI          |                      | Pendiente |          |
| Declaración Jurada de Políticas de Integridad en los Procesos de<br>Contratación          | SI          |                      | Pendiente |          |
| DNI                                                                                       | SI          |                      | Pendiente |          |
| Poder con facultad para intervenir en todo el proceso de<br>licitaciones y contrataciones | NO          |                      | Pendiente |          |
| Acta Administrador Legitimado                                                             | NO          |                      | Pendiente |          |
| Otros                                                                                     | NO          |                      | Pendiente |          |
| DDJJ de habilidad para contratar                                                          | SI          |                      | Pendiente |          |
| DDJJ de cumplimiento de la legislación laboral vigente                                    | SI          |                      | Pendiente |          |

| Portal de Compras ARCA                              | Versión: 3.0      |
|-----------------------------------------------------|-------------------|
| Material de Apoyo para la Inscripción de Oferentes, | Fecha: 28/05/2025 |
| Administración de usuarios y Modificación de Datos. |                   |

| District - | Pendiente | Final Action and Action and Actio |           |
|------------|-----------|----------------------------------------------------------------------------------------------------|-----------|
|            |           |                                                                                                    |           |
|            | Pendiente |                                                                                                    |           |
|            | Pendiente |                                                                                                    |           |
|            | Pendiente |                                                                                                    |           |
|            | Pendiente |                                                                                                    |           |
|            | Pendiente |                                                                                                    |           |
|            | Pendiente |                                                                                                    |           |
|            | Pendiente |                                                                                                    |           |
|            | Pendiente |                                                                                                    |           |
|            | Pendiente | 10                                                                                                    |           |
|            |           |                                                                                                    |           |
|            |           | Pendiente<br>Pendiente<br>Pendiente<br>Pendiente<br>Pendiente<br>Pendiente<br>Pendiente                                                                                                    | Pendiente |

Una vez cargada toda la documentación, se deberá "Solicitar Aprobación":

| Documentación                                                                             | Obligatorio | Fecha de Vencimiento | Estado                     | Acciones |
|-------------------------------------------------------------------------------------------|-------------|----------------------|----------------------------|----------|
| DDJJ de elegibilidad                                                                      | SI          |                      | Pendiente de<br>Validación | ۵ 🗟 🗖    |
| DDJJ de Intereses Dto. 202/17                                                             | SI          |                      | Pendiente de<br>Validación | 🗾 🕃 😂    |
| DNI Administrador Legitimado                                                              | NO          |                      | Pendiente de<br>Validación | 🗾 💽 🕥    |
| Declaración Jurada de Políticas de Integridad en los Procesos de<br>Contratación          | SI          |                      | Pendiente de<br>Validación | 📔 🕃 😆    |
| DNI                                                                                       | SI          |                      | Pendiente de<br>Validación | 🔁 🗟 😂    |
| Poder con facultad para intervenir en todo el proceso de<br>licitaciones y contrataciones | NO          |                      | Pendiente de<br>Validación | 📄 🗊 😂    |
| Acta Administrador Legitimado                                                             | NO          |                      | Pendiente de<br>Validación | 🔲 🗊 🕥    |
| Otros                                                                                     | NO          |                      | Pendiente de<br>Validación | 💴 🕃 😂    |
| DDJJ de habilidad para contratar                                                          | SI          |                      | Pendiente de<br>Validación | 💴 🗟 😂    |
| DDJJ de cumplimiento de la legislación laboral vigente                                    | SI          |                      | Pendiente de<br>Validación | 📄 🥃 😅    |
| Declaración Jurada de Políticas de Integridad en los Procesos de<br>Contratación          | SI          |                      | Pendiente de<br>Validación |          |

| Portal de Compras ARCA                              | Versión: 3.0      |
|-----------------------------------------------------|-------------------|
| Material de Apoyo para la Inscripción de Oferentes, | Fecha: 28/05/2025 |
| Administración de usuarios y Modificación de Datos. |                   |

Finalmente el Sistema Portal de Compras ARCA arrojará el siguiente mensaje:

| PORTA<br>Lunes 19 de Mayo, 15:4 | DIMPITAS                       |                   | -                         | Salir ×                                                                   |
|---------------------------------|--------------------------------|-------------------|---------------------------|---------------------------------------------------------------------------|
| Administrador                   | Proceso de Compra              | Garantias         | Documento Contractual     | Acuerdo Marco                                                             |
|                                 |                                |                   |                           | Bienvenido/a Lance Hensley<br>Usted está trabajando para<br>Lance Hensley |
| Presentación                    | de Documentos                  |                   |                           |                                                                           |
| Se envió la sol                 | icitud de verificación de docu | mentación a regis | stro de proveedores ARCA. |                                                                           |

El Sistema Portal de Compras ARCA notificará la carga de la documentación al Registro de Proveedores para su análisis y aprobación.

Una vez aprobado su Legajo como proveedores de ARCA, finaliza la Inscripción y serán notificados de su estado **"INSCRIPTO"** a los correos electrónicos declarados en el sistema Portal de Compras ARCA.

#### TENER EN CUENTA:

- Es requisito OBLIGATORIO haber finalizado el trámite de Inscripción al momento de la evaluación y adjudicación de ofertas.
- En caso de requerir la subsanación de algún documento, se realizará a través de las vías de contacto destinadas a tal efecto: mensajería automática del sistema Portal de Compras ARCA (por rechazo de documento con las debidas aclaraciones) o del correo electrónico del Registro de Proveedores: registrodeproveedores@arca.gob.ar.

| Portal de Compras ARCA                              | Versión: 3.0      |
|-----------------------------------------------------|-------------------|
| Material de Apoyo para la Inscripción de Oferentes, | Fecha: 28/05/2025 |
| Administración de usuarios y Modificación de Datos. |                   |

## PASO 6: Modificación y actualización de datos.

a)Deberás ingresar a la página principal de ARCA: <u>https://www.arca.gob.ar/</u> con CUIT y Clave Fiscal de la persona física o jurídica, en caso de corresponder, y allí ingresar al "<u>Servicio</u> <u>Interactivo"</u> - "<u>COMPRAS – "Portal de Compras Proveedores</u>".

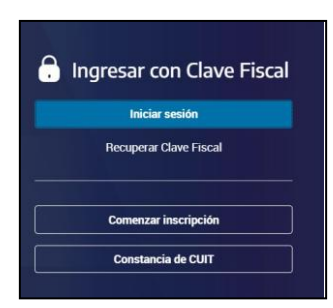

b)

| 0)                                                                                                    |                                                                                                   |                                                                                               |
|----------------------------------------------------------------------------------------------------|---------------------------------------------------------------------------------------------------|-----------------------------------------------------------------------------------------------|
| Mis servicios                                                                                                    |                                                                                                   |                                                                                               |
| Para gestionar tus servicios, los de tus repr                                                                                         | resentados o representantes ingresá al Administrac                                                | for de Relaciones.                                                                            |
|                                                                                                    |                                                                                                   |                                                                                               |
| Busca y/o agrega servicios                                                                                                    |                                                                                                   | ۹                                                                                             |
|                                                                                                    |                                                                                                   |                                                                                               |
| ACEPTACIÓN DE DATOS BIOMÉTRICOS<br>Ingrese aquí para aceptar o rechazar los<br>datos biométricos capturados en la<br>Dependencia AFIP | ACEPTACIÓN DE DESIGNACIÓN<br>Acepte aquí la delegaciones que otras<br>personas le hayan realizado | ADMINISTRADOR DE RELACIONES DE<br>CLAVE FISCAL<br>Administrador de Relaciones de Clave Fiscal |
| COMPRAS<br>Portal de Compras Proveedores AFIP QA                                                                                      | MONOTRIBUTO<br>Monotributo                                                                        | PERFIL DEL USUARIO<br>Consulta de datos del Usuarilo de Clave<br>Fiscal                       |
|                                                                                                    |                                                                                                   |                                                                                               |

c) Una vez allí, dirigirse ir la pestaña "<u>Administrador</u>" que se encuentra en el margen superior izquierdo y luego a "<u>Modificar Datos del Proveedor</u>".

| PORTAL DE COMPRAS AFIP Administrador - Proceso de Compra - Garantías - Documento Contractual - Acues                                                                                                    | erdo Marco - 🌲 JOHIN CABRERA - Sali                                                     |
|----------------------------------------------------------------------------------------------------|-----------------------------------------------------------------------------------------|
| Bodinan Daos ari Provedor<br>Presenta Documentación<br>Socializar Baja del Invendor<br>Admistrat Islaurias<br>Computar Estado Registal                                                                                                    | Vennes 18 de Octubre.                                                                   |
| Procesos de compra en los cuales participé                                                                                                    | Noticias                                                                                |
| Compared and the second and the second and the | PRUEBA DE NOTICIAS<br>REDMINE 115299<br>PRUEBA DE NOTICIAS REDMINE 115291<br>23/02/2024 |
| Mis documentos contractuales     Listado de los documentos contractuales generados e partir de procesos de     compare en las que la sel objectivados                                                                                                    | GARANTIA OFERTA PAGARE<br>MODIFICACIONES DE OFERTA PAGARE<br>25/04/2023                 |
|                                                                                                    | Ver más                                                                                 |
|                                                                                                    | ✓ Links de utilidad                                                                     |
|                                                                                                    | Registro Proveedores - Trámites a Distancia                                             |
|                                                                                                    |                                                                                         |

| Portal de Compras ARCA                              | Versión: 3.0      |
|-----------------------------------------------------|-------------------|
| Material de Apoyo para la Inscripción de Oferentes, | Fecha: 28/05/2025 |
| Administración de usuarios y Modificación de Datos. |                   |

d) Se desplegará el Formulario de Pre-inscripción para que el Oferente realice la modificación de datos.

#### (Los datos obligatorios tienen un asterisco rojo (\*) previo al enunciado)

| Administrador P          | roceso de Compra             | Documento Contractual                                | Garantias                                                                                                    |
|--------------------------|------------------------------|------------------------------------------------------|----------------------------------------------------------------------------------------------------|
|                          |                              |                                                      | Bienvenido/a 27-16189351-5 27-16189351-5<br>Usted estă trabajando para<br>BRIAN ERNEST ABINIAVER                                                                                                    |
| Modificación de I        | Proveedor                    |                                                      | (*) Barrs oblicatori                                                                                                    |
|                          |                              |                                                      | / V manne oprifierori                                                                                                    |
| Recuerde que debe presid | onar el botón "Actualizar" p | aara ver reflejados los cambios en su                | ı Estado Registral.                                                                                                    |
| Datos de la Empresa /    | / Persona                    |                                                      |                                                                                                    |
| /utub uc is citip: ,     | T el sena                    |                                                      |                                                                                                    |
| * Tipo de Proveedor      | Persona Fi                   | sica<br>na Física                                    | Seleccione el tipo de proveedor que va a<br>registrar y en función de ello se desplegará<br>el formulario correspondiente.                                                                                                    |
|                          | O Socied                     | lades de Hecho                                       | <ul> <li>The second second se<br/>Second second sec</li></ul> |
|                          | Coope                        | rativas                                              |                                                                                                    |
|                          | O Unión                      | Transitoria de Empresas                              |                                                                                                    |
|                          | O Taller                     | es Protegidos de Producción                          |                                                                                                    |
|                          | O Socied                     | lades Anónimas                                       |                                                                                                    |
|                          | O Socied                     | lad Responsabilidad Limitada                         |                                                                                                    |
|                          | O Otras i<br>de Ca           | Formas Societarias (Ej: Colectiva, en<br>p. e Ind.). | I Com, Simp., S.C.A.,                                                                                                    |
|                          | Organi<br>Extranjero         | ismo Público<br>i                                    |                                                                                                    |
|                          | O Persor                     | na física extranjera no residente en e               | el país                                                                                                    |
|                          | O Person                     | ia jurídica extranjera sin sucursal en               | 1 el país                                                                                                    |
|                          |                              |                                                      |                                                                                                    |
| Nombre de Fantasía       | Desarroll                    | 0 SA1                                                | Ingrese el nombre de fantasía, en caso de<br>poseerlo.                                                                                                    |
| * Número de C.U.I.T.     | 2716189                      | 3515                                                 | Ingrese los 11 dígitos sin espacios ni                                                                                                    |

| Portal de Compras ARCA                              | Versión: 3.0      |
|-----------------------------------------------------|-------------------|
| Material de Apoyo para la Inscripción de Oferentes, | Fecha: 28/05/2025 |
| Administración de usuarios y Modificación de Datos. |                   |

| Rubros / Clases                                                                                                    |                                                 |                                                                      |
|----------------------------------------------------------------------------------------------------|-------------------------------------------------|----------------------------------------------------------------------|
| Código de Clase                                                                                                    | Clase                                           | Opciones                                                             |
| 2.1765                                                                                                    | CAJAS P/EMBALAR                                 | 8                                                                    |
| 10.2513                                                                                                    | SERV, DE CERRAJERIA                             | ۲                                                                    |
| 45.1400                                                                                                    | MANT, Y REPAR, ASCENSORES                       | ۲                                                                    |
| os de la Persona Física                                                                                                    |                                                 |                                                                      |
| os de la Persona Física                                                                                                    |                                                 |                                                                      |
|                                                                                                    |                                                 |                                                                      |
| Nombres                                                                                                    | BRIAN ERNEST                                    | Complete estos datos tal como figura en<br>documento de identidad.   |
| Nombres<br>Apellidos                                                                                                    | BRIAN ERNEST<br>ABINIAVER                       | Complete estos datos tal como figura en<br>documento de identidad.   |
| Nombres<br>Apellidos<br>Tipo de Documento                                                                                                    | BRIAN ERNEST ABINIAVER DNL                      | Complete estos datos tal como figura en<br>documento de identidad.   |
| Nombres<br>Apellidos<br>Tipo de Documento<br>Número de Documento                                                                                                    | BRIAN ERNEST<br>ABINIAVER<br>DNI<br>26800103    | Complete estos datos tal como figura en :<br>documento de identidad. |
| Nombres<br>Apellidos<br>Tipo de Documento<br>Número de Documento<br>Nacionalidad                                                                                             | BRIAN ERNEST ABINIAVER DNI 26800103 Argentina   | Complete estos datos tal como figura en<br>documento de identidad.   |
| Nombres<br>Apellidos<br>Tipo de Documento<br>Número de Documento<br>Nacionalidad<br>Correo Electrónico de Contacto                                                           | BRIAN ERNEST ABINIAVER DNI 26800103 Argentina V | Complete estos datos tal como figura en<br>documento de identidad.   |
| Nombres<br>Apellidos<br>Tipo de Documento<br>Número de Documento<br>Nacionalidad<br>Correo Electrónico de Contacto<br>prreo Electrónico Alternativo                          | BRIAN ERNEST ABINIAVER DNI 26800103 Argentina   | Complete estos datos tal como figura en<br>documento de identidad.   |
| Nombres<br>Apellidos<br>Tipo de Documento<br>Número de Documento<br>Nacionalidad<br>Correo Electrónico de Contacto<br>prreo Electrónico Alternativo<br>Estado civil (Casado) | BRIAN ERNEST ABINIAVER DNI 26800103 Argentina   | Complete estos datos tal como figura en :<br>documento de identidad. |

<u>IMPORTANTE</u>: Es responsabilidad de cada oferente mantener actualizados los datos cargados en el Portal de Compras, así como también agregar correctamente los Rubros y Clases correspondientes a su actividad, ya que el sistema notifica automáticamente cuando se publica un Proceso, en función a las clases cargadas.

| omicilio Real                   |                                |                                                                                                    |
|---------------------------------|--------------------------------|----------------------------------------------------------------------------------------------------|
| * País                          | Argentina                      | Verifique si el formulario elegido es el<br>correcto, en caso de haber seleccionado<br>una nacionalidad y un país distinto a<br>Argentina. |
| * Provincia                     | Ciudad Autónoma de Buenos Aire |                                                                                                    |
| * Partido                       | Ciudad Autónoma de Buenos Aire |                                                                                                    |
| * Localidad                     | Ciudad Autónoma de Buenos Aire |                                                                                                    |
| * Calle / Número de calle       | callenumerocalle 1234          | Ingrese la calle y altura.                                                                                                    |
| Piso                            | 3                              |                                                                                                    |
| Departamento                    | f                              |                                                                                                    |
| * Código Postal                 | 1431                           |                                                                                                    |
| * Número Telefónico de Contacto | 345456567                      | Ingrese el código de país, código de área y<br>número.                                                                                     |
| Número Telefónico Alternativo   |                                | Ingrese el código de país, código de área y<br>número.                                                                                     |
| Número de Fax                   |                                | Ingrese el código de país, código de área y<br>número.                                                                                     |

#### Portal de Compras ARCA

Versión: 3.0

Material de Apoyo para la Inscripción de Oferentes, Administración de usuarios y Modificación de Datos.

| capacian                                                                                                    |                          |                                |               |                                                                                                    |                       |                       |                       |                                             |                                                            |                                               |            |
|----------------------------------------------------------------------------------------------------|--------------------------|--------------------------------|---------------|----------------------------------------------------------------------------------------------------|-----------------------|-----------------------|-----------------------|---------------------------------------------|------------------------------------------------------------|-----------------------------------------------|------------|
| País                                                                                                    | Arg                      | gentina                        |               | $\sim$                                                                                                    |                       |                       |                       | Verifique s<br>correcto, e<br>una nacior    | si el formulario<br>en caso de hab<br>nalidad y un pi      | elegido es<br>ber seleccion<br>aís distinto a | el<br>Iado |
| Provincia                                                                                                    | Ciu                      | ıdad Autónom                   | a de Buenos A | Aire 🗸                                                                                                    |                       |                       |                       | Argentina.                                  |                                                            |                                               |            |
| Partido                                                                                                    | Ciu                      | ıdad Autónom                   | a de Buenos A | Aire 🗸                                                                                                    |                       |                       |                       |                                             |                                                            |                                               |            |
| Localidad                                                                                                    | Ciu                      | ıdad Autónom                   | a de Buenos A | Aire 🗸                                                                                                    |                       |                       |                       |                                             |                                                            |                                               |            |
| Calle / Número de call                                                                                                    | e Ca                     | llenumeroca                    | lle           | 1                                                                                                    | 1234                  | ]                     |                       | Ingrese la                                  | calle y altura.                                            |                                               |            |
| so                                                                                                    | 8                        |                                |               |                                                                                                    |                       |                       |                       |                                             |                                                            |                                               |            |
| epartamento                                                                                                    | C                        |                                |               |                                                                                                    |                       |                       |                       |                                             |                                                            |                                               |            |
| Código Postal                                                                                                    | 14                       | 31                             |               |                                                                                                    |                       |                       |                       |                                             |                                                            |                                               |            |
| Número Telefónico de                                                                                                    | Contacto 12              | 3345456                        |               |                                                                                                    |                       |                       |                       | Ingrese el<br>número.                       | código de paí                                              | s, código de                                  | área       |
| úmero Telefónico Alter                                                                                                    | nativo                   |                                |               |                                                                                                    |                       |                       |                       | Ingrese el<br>número.                       | código de paí                                              | s, código de                                  | área       |
| úmero de Fax                                                                                                    |                          |                                |               |                                                                                                    |                       |                       |                       | Ingrese el<br>número.                       | código de paí                                              | s, código de                                  | área       |
| Apoderados                                                                                                    |                          | 1                              | 1             | 1                                                                                                    | 1                     | 1                     | 1                     | 1                                           | 1                                                          | 1                                             |            |
| Nombres Apellidos N                                                                                                    | úmero de C.U.I.T         | Tipo de                        | Número de     | Nombre<br>de                                                                                                    | Correo<br>electrónico | Correo<br>electrónico | Límite para<br>Oferta | Monto<br>Límite por                         | Autorizado<br>para                                         | Opciones                                      |            |
|                                                                                                    |                          | documento                      | documento     | usuario                                                                                                    | de contacto           | alternativo           | Electrónica           | Electrónica                                 | Ofertar                                                    |                                               |            |
| Si ud. es apod                                                                                                    | erado y rep              | resentar                       | nte legal,    | Agregar                                                                                                    | r Apoderado           | gresar si             | us datos              | en una (                                    | de las do                                                  | )5                                            |            |
| Si ud. es apod<br>secciones<br>Datos de la F                                                                                                    | erado y rep<br>Persona F | resentar                       | nte legal,    | Agregat                                                                                                    | r Apoderado           | gresar si             | us datos              | en una (                                    | de las do                                                  | 25                                            |            |
| Si ud. es apod<br>secciones<br>Datos de la F                                                                                                    | erado y rep<br>Persona F | resentar                       | nte legal,    | Agregar                                                                                                    | r Apoderado           | gresar si             | us datos              | en una (                                    | de las do                                                  | 05                                            |            |
| Si ud. es apod<br>secciones<br>Datos de la F<br>* Nombres                                                                                                    | erado y rep<br>Persona F | resentar<br>Ísica              | nte legal,    | Agregat                                                                                                    | r Apoderado           | gresar si             | us datos              | en una o                                    | de las do                                                  | os<br>os datos<br>a en su                     | ]          |
| Si ud. es apod<br>secciones<br>Datos de la F<br>* Nombres                                                                                                    | erado y rep<br>Persona F | resentar                       | nte legal,    | Agrega                                                                                                    | deberá in             | gresar si             | us datos              | en una o<br>Com<br>tal co<br>docu<br>ident  | de las do<br>plete esto<br>omo figur<br>mento de<br>idad.  | os<br>os datos<br>a en su                     |            |
| Si ud. es apod<br>secciones<br>Datos de la F<br>* Nombres<br>* Apellidos                                                                                                    | erado y rep<br>Persona F | resentar                       | nte legal,    | Agregat                                                                                                    | r Apoderado           | gresar si             | us datos              | en una o<br>Com<br>tal co<br>docu<br>ident  | de las do<br>plete esto<br>omo figur<br>mento de<br>idad.  | os<br>os datos<br>a en su                     |            |
| Si ud. es apod<br>secciones<br>Datos de la F<br>* Nombres<br>* Apellidos                                                                                                    | erado y rep<br>Persona F | ísica                          | ite legal,    | Agregat                                                                                                    | leberá in             | gresar si             | us datos              | en una d<br>Comi<br>tal co<br>docu<br>ident | de las do<br>plete esto<br>omo figur<br>mento de<br>idad.  | os<br>datos<br>a en su                        |            |
| Si ud. es apod<br>secciones<br>Datos de la F<br>* Nombres<br>* Apellidos<br>* Número de<br>CUIT/CUIL                                                                                                    | erado y rep<br>Persona F | ísica                          | nte legal,    | , solo c                                                                                                    | leberá in             | gresar si             | us datos              | en una o<br>Com<br>tal co<br>docu<br>ident  | de las do<br>plete esto<br>omo figur<br>mento de<br>idad.  | os<br>os datos<br>a en su                     |            |
| Si ud. es apod<br>secciones<br>Datos de la F<br>* Nombres<br>* Apellidos<br>* Número de<br>CUIT/CUIL<br>* Tipo de<br>Documento                                                                                                    | erado y rep<br>Persona F | resentar<br>Ísica              | nte legal,    | , solo c                                                                                                    | r Apoderado           | gresar si             | us datos              | en una o<br>Com<br>tal co<br>docu<br>ident  | de las do<br>plete esto<br>omo figur<br>mento de<br>idad.  | os<br>os datos<br>a en su                     |            |
| Si ud. es apod<br>secciones<br>Datos de la F<br>* Nombres<br>* Apellidos<br>* Número de<br>CUIT/CUIL<br>* Tipo de<br>Documento<br>* Número de<br>Documento                                                                                                    | erado y rep              | resentar<br>ísica              | nte legal,    | , solo d                                                                                                    | r Apoderado           | gresar so             | us datos              | en una o<br>Com<br>tal co<br>docu<br>ident  | de las do<br>plete esto<br>omo figur<br>mento de<br>idad.  | os<br>os datos<br>a en su                     |            |
| Si ud. es apod<br>secciones<br>Datos de la F<br>* Nombres<br>* Apellidos<br>* Número de<br>CUIT/CUIL<br>* Tipo de<br>Documento<br>* Número de<br>Documento<br>* Correo<br>Electrónico de                                                                                  | erado y rep<br>Persona F | resentar                       | nte legal,    | , solo d                                                                                                    | r Apoderado           | gresar so             | us datos              | en una o<br>Com<br>tal co<br>docu<br>ident  | de las do<br>plete esto<br>omo figur<br>mento de<br>idad.  | os<br>os datos<br>a en su                     |            |
| Si ud. es apod<br>secciones<br>Datos de la F<br>* Nombres<br>* Apellidos<br>* Número de<br>CUIT/CUIL<br>* Tipo de<br>Documento<br>* Número de<br>Documento<br>* Correo<br>Electrónico de<br>Contacto                                                                      | erado y rep<br>Persona F | resentar<br>Ísica              | nte legal,    | , solo d                                                                                                    | leberá in             | gresar si             | us datos              | en una d<br>tal co<br>docu<br>ident         | de las do<br>plete esto<br>omo figur<br>mento de<br>iidad. | os datos<br>a en su                           |            |
| Si ud. es apod<br>secciones<br>Datos de la F<br>* Nombres<br>* Apellidos<br>* Número de<br>CUIT/CUIL<br>* Tipo de<br>Documento<br>* Número de<br>Documento<br>* Número de<br>Documento<br>* Correo<br>Electrónico de<br>Contacto<br>Correo Electro                        | erado y rep<br>Persona F | resentar<br>Ísica              | nte legal,    | Agregation of the second second secon | deberá in             | gresar si             | us datos              | en una o<br>Com<br>tal co<br>docu<br>ident  | de las do<br>plete esto<br>pmo figur<br>mento de<br>idad.  | os datos<br>a en su                           |            |
| Si ud. es apod<br>secciones<br>Datos de la F<br>* Nombres<br>* Apellidos<br>* Número de<br>CUIT/CUIL<br>* Tipo de<br>Documento<br>* Número de<br>Documento<br>* Número de<br>Correo<br>Electrónico da<br>Correo Electro<br>Alternativo<br>* Límite para                   | erado y rep<br>Persona F | resentar<br>ísica              | nte legal,    | , solo d                                                                                                    | s Apoderado           | gresar si             | ıs datos              | en una o<br>Com<br>tal co<br>docu<br>ident  | de las do<br>plete esto<br>amo figur<br>mento de<br>idad.  | os<br>os datos<br>a en su                     |            |
| Si ud. es apode<br>secciones<br>Datos de la F<br>* Nombres<br>* Apellidos<br>* Número de<br>CUIT/CUIL<br>* Tipo de<br>Documento<br>* Número de<br>Documento<br>* Correo<br>Electrónico de<br>Contacto<br>Correo Electro<br>Alternativo<br>* Límite para<br>Oferta Electro | erado y rep<br>Persona F | resentar<br>ísica<br>leccionar | nte legal,    | Agregation of the second second secon | r Apoderado           | gresar so             | us datos              | en una o<br>Com<br>tal co<br>docu<br>ident  | de las de                                                  | os<br>os datos<br>a en su<br>e                |            |

#### Portal de Compras ARCA

Versión: 3.0 Fecha: 28/05/2025

Material de Apoyo para la Inscripción de Oferentes, Administración de usuarios y Modificación de Datos.

|                                                                                                    | O No                                                                                                    |                                                                                                    |
|----------------------------------------------------------------------------------------------------|----------------------------------------------------------------------------------------------------|----------------------------------------------------------------------------------------------------|
|                                                                                                    |                                                                                                    |                                                                                                    |
| * Monto Limite por                                                                                                    |                                                                                                    |                                                                                                    |
| Oferta Electronica                                                                                                    |                                                                                                    |                                                                                                    |
| * Es Administrador                                                                                                    | Ort                                                                                                    | La persona física del                                                                                                    |
| Legitimado                                                                                                    | U SI                                                                                                    | proveedor será el                                                                                                    |
|                                                                                                    | I No                                                                                                    | administrador                                                                                                    |
|                                                                                                    |                                                                                                    | legitimado por                                                                                                    |
|                                                                                                    |                                                                                                    | defecto. Sólo puede                                                                                                    |
|                                                                                                    |                                                                                                    | haber un                                                                                                    |
|                                                                                                    |                                                                                                    | administrador                                                                                                    |
|                                                                                                    |                                                                                                    | regionado                                                                                                    |
|                                                                                                    |                                                                                                    |                                                                                                    |
| epresentación del pro<br>contrataciones con AF<br>onjunta, deberán carg<br>resente y designar en                                                                                                    | veedor, encargada de interactu<br>(P, por este medio. Cuando la el<br>arse los datos de todos los apo<br>tre ellos a uno que tomará la fil                                                                                                    | ar jurídicamente en materia de<br>mpresa cuente con apoderados con firma<br>derados incluidos en el poder que se<br>qura de "Administrador legitimado". A tales                                                                                                    |
| epresentación del pro<br>contrataciones con AF:<br>onjunta, deberán carg<br>resente y designar en<br>ines se presentará jur<br>cancaria, juez de paz c                                                                                                    | veedor, encargada de interactu<br>IP, por este medio. Cuando la el<br>Jarse los datos de todos los apo<br>tre ellos a uno que tomará la fir<br>to con el poder una nota, con la<br>autoridad policial.                                                                                                    | ar jurídicamente en materia de<br>mpresa cuente con apoderados con firma<br>derados incluidos en el poder que se<br>gura de "Administrador legitimado". A tales<br>a firma certificada por escribano, entidad                                                                                                    |
| epresentación del pro<br>contrataciones con AF<br>onjunta, deberán carg<br>resente y designar en<br>ines se presentará jun<br>ancaria, juez de paz c                                                                                                    | veedor, encargada de interactu.<br>(P, por este medio. Cuando la er<br>larse los datos de todos los apo<br>tre ellos a uno que tomará la fin<br>to con el poder una nota, con la<br>autoridad policial.<br>Agrega                                                                                                    | ar jurídicamente en materia de<br>mpresa cuente con apoderados con firma<br>derados incluidos en el poder que se<br>gura de "Administrador legitimado". A tales<br>a firma certificada por escribano, entidad                                                                                                    |
| epresentación del pro<br>contrataciones con AF<br>onjunta, deberán caro<br>resente y designar en<br>ines se presentará jur<br>ancaria, juez de paz c                                                                                                    | veedor, encargada de interactu<br>IP, por este medio. Cuando la er<br>Jarse los datos de todos los apo<br>tre ellos a uno que tomará la fin<br>to con el poder una nota, con la<br>autoridad policial.<br>Agrega                                                                                                    | ar jurídicamente en materia de<br>mpresa cuente con apoderados con firma<br>derados incluidos en el poder que se<br>gura de "Administrador legitimado". A tales<br>a firma certificada por escribano, entidad                                                                                                    |
| epresentación del pro<br>contrataciones con AF:<br>onjunta, deberán carg<br>resente y designar en<br>ines se presentará jur<br>vancaria, juez de paz c                                                                                                    | veedor, encargada de interactu<br>IP, por este medio. Cuando la en<br>Jarse los datos de todos los apo<br>tre ellos a uno que tomará la fin<br>to con el poder una nota, con la<br>autoridad policial.<br>Agregal<br>te si quien se hace presente para tomar la figura                                                                                                    | ar jurídicamente en materia de<br>mpresa cuente con apoderados con firma<br>derados incluidos en el poder que se<br>gura de "Administrador legitimado". A tales<br>a firma certificada por escribano, entidad                                                                                                    |
| epresentación del pro<br>contrataciones con AF:<br>onjunta, deberán carg<br>resente y designar en<br>ines se presentará jur<br>ancaria, juez de paz o<br>mentendo debe llenarse únicamen<br><u>presa</u><br>mentención. El "Administrador Le<br>teractura jurídicamente en mater<br>garse los datos de todos los apor                                                                                                    | veedor, encargada de interactu<br>(P, por este medio. Cuando la er<br>larse los datos de todos los apo<br>tre ellos a uno que tomará la fin<br>to con el poder una nota, con la<br>autoridad policial.<br>Agrega<br>te si quien se hace presente para tomar la figura<br>que tomará la figura de "Administrador Legitimad<br>timado" es la persona física que utiliza el Portal<br>a de Contrataciones con AFIP, por este medio. Cu                                                       | ar jurídicamente en materia de<br>mpresa cuente con apoderados con firma<br>derados incluidos en el poder que se<br>gura de "Administrador legitimado". A tales<br>a firma certificada por escribano, entidad                                                                                                    |
| epresentación del pro<br>contrataciones con AF:<br>onjunta, deberán carg<br>resente y designar en<br>ines se presentará jun<br>ancaria, juez de paz co<br>ancaria, juez de paz co<br>se consecuente de la consecuencia<br>melatorios datos del apoderado i<br>tertación. El "Administrador Le<br>teractura judiciamente en mater<br>ingrarse los datos de todos los apor<br>gitimado". A tales fines se present                                                                                                    | veedor, encargada de interactu<br>(P, por este medio. Cuando la er<br>larse los datos de todos los apo<br>tre ellos a uno que tomará la fin<br>to con el poder una nota, con la<br>autoridad policial.<br>Agrega<br>te si quien se hace presente para tomar la fiqura<br>que tomará la figura de "Administrador Legitimad<br>timado" es la persona física que utiliza el Portal<br>a de Contrataciones con AFIP, por este medio. Cu<br>ará junto con el poder una nota, con la firma cert | ar jurídicamente en materia de<br>mpresa cuente con apoderados con firma<br>derados incluidos en el poder que se<br>gura de "Administrador legitimado". A tales<br>a firma certificada por escribano, entidad<br>de "Administrador Legitimado" no es el Representante Legal de la<br>lo", quien deberá presentar la documentación que AFIP requiera para su<br>de Compras AFIP en representación del provedor, encargada de<br>ando la empresa cuente con apoderados con firma conjunta, deberán<br>esignar entre ellos a uno que tomará la figura de "Administrador<br>lificada por escribano, entidad bancaria, juez de paz o autoridad policial                            |
| epresentación del pro<br>contrataciones con AF:<br>onjunta, deberán carg<br>resente y designar en<br>ines se presentará jur<br>ancaria, juez de paz co<br>de la contrata de la contrata de la<br>ancaria, juez de paz co<br>de la contrata de la contrata de la<br>ancaria de la contrata de la contrata<br>meteratura juríciamente en mater<br>regarse los datos del apoderado o<br>tenticación. El "Administrador Le<br>tentactura juríciamente en mater<br>regarse los datos de todos los apos<br>gitimado". A tales fines se present<br>daración Jurada:<br>laro bajo juramento que la inform<br>responsabilizo de su veracidad y r | veedor, encargada de interactu<br>(P, por este medio. Cuando la er<br>larse los datos de todos los apo<br>tre ellos a uno que tomará la fin<br>to con el poder una nota, con la<br>autoridad policial.                                                                                                    | ar jurídicamente en materia de<br>mpresa cuente con apoderados con firma<br>derados incluidos en el poder que se<br>gura de "Administrador legitimado". A tales<br>a firma certificada por escribano, entidad<br>de "Administrador Legitimado" no es el Representante Legal de la<br>lo", quien deberá presentar la documentación que AFIP requiera para se<br>de Compras AFIP en representación del proveedor, encargada de<br>seiguar entre ellos a uno que tomará la figura de "Administrador<br>tificada por escribano, entidad bonciral<br>tación presentada revisten carácter de Declaración Jurada. Asimismo,<br>te de la Administración Federal de Ingresos Públicos. |

Realizada la actualización de datos, se deberá hacer clic en el botón verde "<u>Actualizar</u>" que aparece al final del Formulario. Las modificaciones quedarán guardadas y se verán reflejadas en el Sistema Portal de Compras ARCA.

\*<u>IMPORTANTE</u>\*: Es responsabilidad de cada proveedor mantener actualizados los datos cargados en el Portal de Compras. Todos los datos de contacto, incluso los correos electrónicos como teléfonos alternativos, deben ser fehacientes, actualizarse toda vez que se produzca un cambio en ellos y no replicarse en dichos campos.

| Portal de Compras ARCA                              | Versión: 3.0      |
|-----------------------------------------------------|-------------------|
| Material de Apoyo para la Inscripción de Oferentes, | Fecha: 28/05/2025 |
| Administración de usuarios y Modificación de Datos. |                   |

### Consulta sobre el Estado Registral.

Podrá seguir el estado del trámite a través de la opción "Consulta de Estado Registral" dentro del menú "Administrador".

| Administrador • Proceso de Compra • Documento Contractual • Garantías                                                                                                    | - L - SalirG                            |
|----------------------------------------------------------------------------------------------------|-----------------------------------------|
| Modificar Datos del Proveedor<br>Solicitar Baja del Proveedor<br>Administrar Usuarios<br>Consultar Estado Registral                                                        | Miercoles 26 de julio, 47:25:37         |
| Procesos de compra en los cuales participé<br>Se visualizarán los procesos en los que haya participado.                                                                    | Links de utilidad  Registro Proveedores |
| Procesos de compra en los cuales puedo participar<br>A través de esta búsqueda, usted podrá consultar los procesos de compra<br>publicados en los cuales puede participar. | > Instructivos                          |
| Mis documentos contractuales<br>Listado de los documentos contractuales generados a partir de procesos de<br>compra en los que ha sido adjudicado.                         | , <b>&gt;</b>                           |

En tanto el estado registral del proveedor difiera de "Inscripto", con cada nuevo acceso al servicio Portal de Compras ARCA, se desplegará la siguiente ventana emergente indicando el requerimiento de ingreso de documentación.

| compras                                            | Importante                                                                                                    | ×    | A   AGENCIA DE RECAUDACIÓN         |
|----------------------------------------------------|----------------------------------------------------------------------------------------------------|------|------------------------------------|
| PORTAL DE COMPRAS                                  | Sr. Proveedor,                                                                                                    |      |                                    |
| Administrador - Proceso de Compra -                | 1e recordamos que para regularizar tu estado registrial deberas ingresar a la opción Presentar Documentación y subir los documentos que allí se le solicitan, recordando que los mismos deben estar firmados de manera holográfica. |      | Salir@•                            |
|                                                    |                                                                                                    |      | Martes 20 de Mayo, <b>13:10:39</b> |
| Mi escritorio                                      | Ver documentación a presentar según person                                                                                                    | ería |                                    |
| Procesos de compra<br>Se visualizarán los procesos | en los cuales participé<br>en los que haya participado.                                                                                                    |      |                                    |

Además, a través del menú "Consultar Estado Registral", también podrán visualizar:

- a) El estado actual en el Registro de Proveedores de esta Agencia de Recaudación.
- b) La documentación presentada con su respectivo vencimiento.
- c) La información que fue suministrada en el Formulario de Pre-Inscripción.

#### Portal de Compras ARCA

Material de Apoyo para la Inscripción de Oferentes, Administración de usuarios y Modificación de Datos. Fecha: 28/05/2025

|                                                                                            | Número CUIT                                                                                          | Fecha de preinscripción                                                                                                    | Estado                                                                                             |
|--------------------------------------------------------------------------------------------|----------------------------------------------------------------------------------------------------|----------------------------------------------------------------------------------------------------|----------------------------------------------------------------------------------------------------|
|                                                                                            | 30-                                                                                                  | 25/07/2017                                                                                                    | Pre Inscripto                                                                                      |
| úmero telefónico de contacto                                                               | Número telefónico alternativo                                                                        | Correo electrónico de contacto                                                                                                    | Correo electrónico alternativo                                                                     |
| onstitución                                                                                | Tipo societario                                                                                      | Número ente                                                                                                    |                                                                                                    |
| 1 CABA con fecha 06/07/2015                                                                | Sociedad Anónima                                                                                     | 0                                                                                                    |                                                                                                    |
| omicilio legal                                                                             |                                                                                                    | Domicilio Especial                                                                                                    | Correo electrónico institucional                                                                   |
| res, departamento Ciudad Autónom<br>Itónoma de Buenos Aires, Argentina                     | , localidad Cludad Autónoma de Buenos<br>a de Buenos Aires, provincia Cludad<br>, código postal 1086 | , localidad<br>Ciudad Autónoma de Buenos Aires,<br>departamento Ciudad Autónoma de<br>Buenos Aires, provincia Ciudad<br>Autónoma de Buenos Aires, Argentina,<br>código postal 1086 | _                                                                                                  |
| ses inscriptas                                                                             | Descripción de la clase                                                                              | Código del rubro                                                                                                    | Descripción del rubro                                                                              |
| digo de la clase                                                                           |                                                                                                    |                                                                                                    |                                                                                                    |
| <b>digo de la clase</b><br>5586                                                            | PAPELES EN ROLLO                                                                                     | 000000002                                                                                                    | LIBRERIA, PAP. Y UTILES OFICINA                                                                    |
| <b>5586</b><br>5583                                                                        | PAPELES EN ROLLO<br>PAPELES EN HOJA                                                                  | 000000002                                                                                                    | LIBRERIA, PAP. Y UTILES OFICINA<br>LIBRERIA, PAP. Y UTILES OFICINA                                 |
| <b>idigo de la clase</b><br>5586<br>5563<br>5306                                           | PAPELES EN ROLLO<br>PAPELES EN HOJA<br>PAPELES ESPECIALES P/IMPRESION                                | 0000000002<br>0000000002<br>0000000002                                                                                                    | LIBRERIA,PAP. Y UTILES OFICINA<br>LIBRERIA,PAP. Y UTILES OFICINA<br>LIBRERIA,PAP. Y UTILES OFICINA |
| <b>54 go de la clase</b><br>5586<br>5563<br>3306                                           | PAPELES EN ROLLO<br>PAPELES EN HOJA<br>PAPELES ESPECIALES P/IMPRESION                                | 000000002<br>000000002<br>000000002                                                                                                    | LIBRERIA,PAP. Y UTILES OFICINA<br>LIBRERIA,PAP. Y UTILES OFICINA<br>LIBRERIA,PAP. Y UTILES OFICINA |
| idigo de la clase                                                                          | PAPELES EN ROLLO PAPELES EN HOJA PAPELES ESPECIALES P/IMPRESION                                      | 000000002<br>000000002<br>000000002                                                                                                    | LIBRERIA,PAP. Y UTILES OFICINA<br>LIBRERIA,PAP. Y UTILES OFICINA<br>LIBRERIA,PAP. Y UTILES OFICINA |
| idigo de la clase<br>5586<br>5506<br>ado de la documentación<br>to se registran documentos | PAPELES EN ROLLO PAPELES EN HOJA PAPELES ESPECIALES P/IMPRESION                                      | 000000002<br>000000002<br>000000002                                                                                                    | LIBRERIA,PAP. Y UTILES OFICINA<br>LIBRERIA,PAP. Y UTILES OFICINA<br>LIBRERIA,PAP. Y UTILES OFICINA |